## How to Print Renewal Letter

**1.** Create your Login account, if login account is already exist on MMC website then no need to create new login account.

| HOME                                                                     |                                                                                   |                     |  |
|--------------------------------------------------------------------------|-----------------------------------------------------------------------------------|---------------------|--|
| Create New Account                                                       | ıt                                                                                |                     |  |
| Please Fill the form below:                                              | Please Fill the form below:                                                       |                     |  |
| * Mandatory Fields                                                       | * Mandatory Fields                                                                |                     |  |
| Note:-Registration number and date<br>registered With MMC, Otherwise ski | is mandatory for the doctors who have alre<br>p the registration number and date. | ady                 |  |
| Reg.No :                                                                 | 2001010000                                                                        | *                   |  |
| Reg. Date :                                                              | 01/01/2000                                                                        | *                   |  |
| Last Name :                                                              | PATIL                                                                             | *                   |  |
| First Name :                                                             | SANDIP                                                                            | *                   |  |
| Middle Name :                                                            | ANIL                                                                              |                     |  |
| Date of Birth(dd/MM/yyyy):                                               | 04/07/1980                                                                        | +                   |  |
| Email :                                                                  | patilsandip@gmail.com                                                             | *                   |  |
| Mobile No :                                                              | 9890098900                                                                        | *                   |  |
|                                                                          | SXeKJW                                                                            |                     |  |
| Enter Above Displayed Character                                          | sXeKJW                                                                            | *                   |  |
| Create Your Password (8<br>Characters) :                                 |                                                                                   | •                   |  |
|                                                                          | Register                                                                          |                     |  |
|                                                                          |                                                                                   |                     |  |
|                                                                          | Cancel                                                                            |                     |  |
|                                                                          |                                                                                   |                     |  |
|                                                                          |                                                                                   |                     |  |
| Home   Admin Login   Importan                                            | t Links   Disclaimer   Terms & Conditions   S                                     | te Map   Contact Us |  |

| HOME | ONLINE PAYMEN | IN STRUCTION                                                                                                    |                        |   |
|------|---------------|----------------------------------------------------------------------------------------------------|------------------------|---|
|      |               | -Login                                                                                                    |                        | ] |
|      |               | Registration number is mandatory for the doctors who have already registered With MMC (not provisional registration number), Otherwise skip the registration number . |                        |   |
|      |               | User Name(Registered Email-id):                                                                                                    | patilsandip@gmail.com  |   |
|      |               | Password :                                                                                                    | •••••                  |   |
|      |               | Registration No : (For e.g.<br>2001020138)                                                                                                    | 2001010000             |   |
|      |               |                                                                                                    | SvDXmu<br>Change Image |   |
|      |               | Enter Above Displayed Characters                                                                                                    | svDXmu                 |   |
|      |               |                                                                                                    | Login                  |   |
|      |               | Don't have an account? Create new Account                                                                                                    |                        |   |
|      |               | Create N                                                                                                    |                        |   |
|      |               | Forgot                                                                                                    | password >>            |   |

2. After Login then following window is open, then click on RMP Details menu .

| Maharashtra Medical Council                                                                                                    |                                                                                  |                                   |                |           |                       |        |
|----------------------------------------------------------------------------------------------------|----------------------------------------------------------------------------------|-----------------------------------|----------------|-----------|-----------------------|--------|
| Home                                                                                                    | Doctor's Profile                                                                 | RMP Details                       | Online Payment | 🔬 Welcome | kishortaori@gmail.com | Logout |
| Application For Doctors:       Click on RMP Details         • Provisional Registration(Maharahstra State)       •         • Permanent Registration (Maharahstra State)       •         • Permanent Registration (Who Previously Registered with MMC but whose name removed from the register before 1990 )       •         • Permanent Registration (Out State)       •         • Registration for foreign Medical graduate       •         • Schedule an appointment       •         • Renewal of Registration       •         • Change of Name       •         • Change of Address       • |                                                                                  |                                   |                |           |                       |        |
| Chang     Good     Good     Addit                                                                                                    | ge of Address<br>Standing Certifica<br>Standing Certifica<br>ional Qualification | ate from MMC<br>ate from MCI<br>n |                |           |                       |        |

After click on RMP Details Menu then following window will open.

| Maharashtra Medical Council                                                               |                       |                |                               |        |  |  |
|-------------------------------------------------------------------------------------------|-----------------------|----------------|-------------------------------|--------|--|--|
| Home Doctor'                                                                              | s Profile RMP Details | Online Payment | Welcome kishortaori@gmail.com | Logout |  |  |
| Print Renewal Letter Click here For Print Renewal letter Renewal Details Personal Details |                       |                |                               |        |  |  |
| Reg No                                                                                    | 70719                 | Reg Date       | 27/01/1993                    |        |  |  |
| RMP Name                                                                                  | TAORI                 | KISHOR         | BADRIDASJI                    | 1 - A  |  |  |
| Fathers/Husband<br>Name                                                                   | d's BADRIDASJI        | RAMCHANDRAJI   | TAORI                         | -      |  |  |
| Mothers Name                                                                              | KAMLADEVI             | BADRIDASJI     | TAORI                         | The D  |  |  |
| Maiden Name                                                                               |                       |                |                               |        |  |  |
| Date Of Birth                                                                             | 27/09/1956            | Sex            | Male 🔻                        |        |  |  |

Then Click On Print Renewal Letter, you letter will be print.